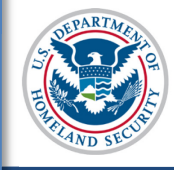

# U.S. Immigration and Customs Enforcement

# **SEVIS User Guide**

# Contents

| Overview: Recertification                                | 1  |
|----------------------------------------------------------|----|
| Regulations                                              | 2  |
| Resources                                                | 2  |
| Process                                                  | 2  |
| Electronic Notifications                                 | 3  |
| Notice upon log in                                       | 3  |
| Flag on the Listing of Schools page                      | 3  |
| Failure to File a Complete Petition                      | 4  |
| Apply for Recertification                                | 4  |
| Submit the Complete Recertification Package              | 6  |
| Form I-17 Required Signatures                            | 6  |
| Additional Required Documents for Non-Accredited Schools | 10 |
| Send the Package to SEVP                                 | 10 |
| Voluntary Withdrawals                                    | 10 |
| SEVP Review for Completeness                             | 10 |
| Next Steps                                               | 11 |
| Request for Evidence                                     | 11 |
| Adjudication                                             | 11 |
| Icon Guide                                               | 11 |
| Document Revision History                                | 11 |

# **Overview: Recertification**

SEVP-certified schools must re-certify every two years to ensure they:

Remain eligible for certification

• Have complied with all record keeping, retention, reporting, and other requirements in accordance with the regulations.

180 days before a school's certification expiration date (CED), SEVIS will notify designated school officials (DSOs) that the school must apply for recertification.

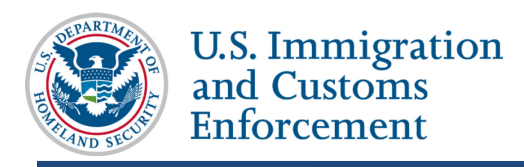

# Regulations

School officials must be familiar with the federal regulations and policies that govern schools that sponsor international students for F-1 or M-1 status. These regulations detail the school's:

- Responsibilities for managing their programs.
- Legal reporting requirements.

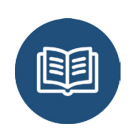

<u>Title 8 Code of Federal Regulations (CFR) 214.3</u> <u>Title 8 Code of Federal Regulations (CFR) 214.2(f)</u> <u>Title 8 Code of Federal Regulations (CFR) 214.2(m)</u>

Form I-17 Filing Evidence Final Policy Guidance

#### Resources

The following resources provide useful information to guide you through the recertification process.

Resources on ICE.gov:

- <u>Recertification Checklist</u>
- <u>Recertification Additional Evidence Guide</u>

Articles on Study in the States:

- <u>Tips to Navigating the Recertification Process</u>
- <u>Getting Started with SEVP Recertification</u>

# Process

To file for recertification, PDSOs must:

- Log in to SEVIS to apply for recertification from the School Information page
- Submit a complete recertification package via email to <u>recert.sevis@ice.dhs.gov by the</u> <u>school's certification expiration date (CED)</u>

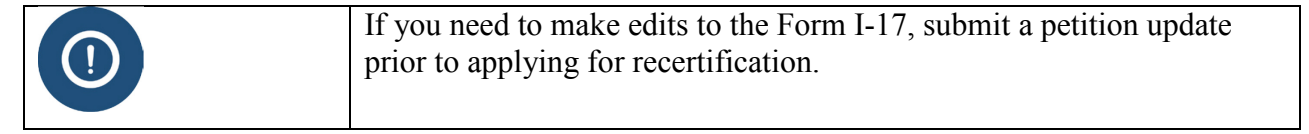

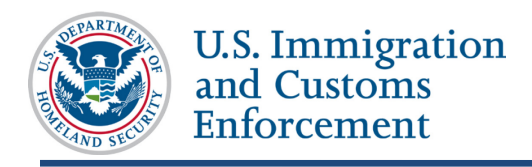

#### **Electronic Notifications**

School officials receive several notices from SEVIS about the need to apply for recertification.

SEVIS sends several emails to school officials, informing them of the need to file for recertification. Emails are sent at 180, 90, and 30 days before the filing deadline. SEVP sends emails to all email addresses listed in SEVIS.

#### Notice upon log in

180 days before a school's **certification expiration date (CED)**, **SEVIS displays** a recertification notice upon login. All school officials at the school see this message.

| An official website of the U.S. government                                                                                                    |                                                                                                    |                                   |  |  |  |
|----------------------------------------------------------------------------------------------------|----------------------------------------------------------------------------------------------------|-----------------------------------|--|--|--|
| SEVIS                                                                                                    | Student & Exchange Visitor<br>Information System                                                                                                    | 1-800-892-4829<br>SEVIS Help Desk |  |  |  |
|                                                                                                    |                                                                                                    |                                   |  |  |  |
| Recertification Application                                                                                                    |                                                                                                    |                                   |  |  |  |
| You are associated with a school that req<br>application. If the application is not subn<br>school's access to SEVIS will terminate a                                                                    | You are associated with a school that requires recertification. The PDSO of the main campus must submit a recertification<br>application. If the application is not submitted by the expiration date the school will be Withdrawn without appeal rights. Your<br>school's access to SEVIS will terminate at the end of the session following the withdrawal action. |                                   |  |  |  |
| If you have a pending update, please do                                                                                                    | not proceed with recertification until you                                                                                                    | ır update has been adjudicated.   |  |  |  |
| By clicking "continue" on this screen, you will not be directed to the recertification page; rather, you will be directed to your<br>Listing of Schools page.recertification.label.apply.recertification |                                                                                                    |                                   |  |  |  |
|                                                                                                    | Continue                                                                                                    |                                   |  |  |  |
|                                                                                                    |                                                                                                    |                                   |  |  |  |

#### Flag on the Listing of Schools page

SEVIS displays a star ( $\star$ ) icon next to the name of the school that must apply for recertification.

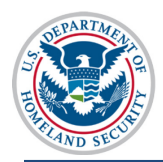

U.S. Immigration and Customs Enforcement

# Recertification SEVIS User Guide

|            |                |                             |                             | Listi                                     | ng of Schoo                                      | ls                       |      |  |
|------------|----------------|-----------------------------|-----------------------------|-------------------------------------------|--------------------------------------------------|--------------------------|------|--|
| Alerts     | Q Search       | + New Student               | Student Lists               | I Reports                                 | Downloads                                        | i∎ Mass Actions          |      |  |
| SEVP Scho  | ool for Advand | ed SEVIS Studies B          | AL214F44444000              | ✓ Select a sc                             | hool to see a list of                            | campuses for that school |      |  |
|            | chool for Adv  | anced SEVIS Studi           | es BAL214F444440            | <u>00</u>                                 |                                                  |                          |      |  |
| Select     | Name of        | Campus                      | Camp                        | us Code                                   |                                                  | Location (City, State)   | Role |  |
| <b>≜</b> ⊙ | SEVP So        | hool for Smart Ques         | tions BAL2                  | 14F4444002                                |                                                  | ARLINGTON, VA            | PDSO |  |
| ≜ O        | SEVP Sc        | hool for Advanced Sl        | EVIS Studies BAL2           | 14F4444000                                |                                                  | ARLINGTON, VA            | DSO  |  |
|            |                |                             |                             |                                           |                                                  |                          |      |  |
|            |                |                             |                             |                                           |                                                  |                          |      |  |
|            |                |                             |                             |                                           |                                                  |                          |      |  |
|            | 🌲 Ir           | ndicates an alert for that  | campus                      |                                           |                                                  |                          |      |  |
|            | ★ Ir           | dicates that the PDSO o     | of the main campus has t    | to apply for recertif                     | ication                                          |                          |      |  |
|            |                | idicates that the ability o | s ability to accept transfe | create new studen<br>r-in student record: | t records has been dis<br>s has been disabled by | ADIED BY SEVP            |      |  |
|            |                |                             |                             |                                           |                                                  |                          |      |  |

# Failure to File a Complete Petition

SEVP will serve a Notice of Intent to Withdraw (NOIW) to the school 30 days prior to a school's certification expiration date. If the school does not petition for recertification, abandons its petition, or **does not submit a complete recertification petition package** by the certification expiration date, SEVP will immediately withdraw the school's certification.

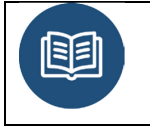

8 CFR 214.4(a)(3) details the criteria for automatic withdrawal

# **Apply for Recertification**

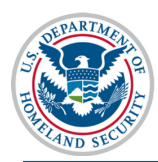

|                                                                                  |                                        | School Information                                                                                                   | Ì |  |  |
|----------------------------------------------------------------------------------|----------------------------------------|----------------------------------------------------------------------------------------------------|---|--|--|
|                                                                                  | SEVP School for Advanced SEVIS Studies |                                                                                                    |   |  |  |
| Print I-17 Form                                                                  | School Code: BAL214F44444000           |                                                                                                    |   |  |  |
| Page Navigation:<br>1. <u>Contact Information</u><br>2. <u>Programs of Study</u> | Certific<br>Schoo<br>Next U<br>Previo  | cation Expiration Date: 12/01/2016<br>I Status: APPROVED<br>ser Verification Date: 09/04/2016<br>us School Gode: N/A |   |  |  |
| 3. <u>Accreditations and</u><br><u>Recognitions</u>                              | Section 1: Contact Information         |                                                                                                    |   |  |  |
| 4. <u>School Calendar,</u><br><u>Costs and Demographics</u>                      | 1.1                                    | Approval for Attendance of Students Under:<br>Section 101(a)(15)(f) of the Act (Academic and Language Students)      | L |  |  |
| 5. <u>Campuses,</u>                                                              | 1.2                                    | Name of School or School System: SEVP School for Advanced SEVIS Studies                                              | L |  |  |
| Instructional Sites and<br>Officials                                             | 1.3                                    | Name of Main Campus: SEVP School for Advanced SEVIS Studies                                                          | L |  |  |
| Actions:                                                                         | 1.4                                    | Mailing Address of the School:<br>126 N WAYNE ST<br>ARLINGTON, VA 22201-1516                                         | l |  |  |
| Update School                                                                    | 1.5                                    | Telephone Number: 555-5555                                                                                           | L |  |  |
| Information (Form 1-17)                                                          | 1.6                                    | Fax Number: 555-555-5555                                                                                             | L |  |  |
| Apply for Recertification<br>Register for Batch<br>Processing                    | 1.7                                    | Physical Location of the School:<br>126 N WAYNE ST<br>ARLINGTON, VA 22201-1516                                       | l |  |  |
| Request Password Reset<br>for DSOs                                               | 1.8                                    | School Type: Public                                                                                                  | L |  |  |
|                                                                                  |                                        | sograms of Stude                                                                                                    | ļ |  |  |

1. Go to the *School Information* page. Click the **Apply for Recertification** link. The *Recertification Electronic Attestation* page opens.

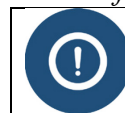

Only PDSOs are able to submit the recertification application.

| Recertification<br>Recertification Electronic Attestation                                                                                                    |                                                                                                    |                                                                                                    |  |  |
|----------------------------------------------------------------------------------------------------|----------------------------------------------------------------------------------------------------|----------------------------------------------------------------------------------------------------|--|--|
| (Note: If your school has submitted updates, these updates must be adjuu<br>adjudication, they will be auto-canceled. If your school requires an update<br>application, PDSOs and DSOs WILL NOT be able to make any updates to                                                                                                    | dicated prior to submitting the recertification application. If you<br>, please submit an update prior to submitting your recertificati<br>o the recertification Form I-17 until it has been adjudicated by | proceed while submitted updates are pending<br>on petition. Once you submit the recertification<br>SEVP.) |  |  |
| By pressing "Submit," I attest that I am the Principal Designated School C<br>I attest to the veracity of all information contained within this petition. I ack<br>SEVP certification and/or my own access to SEVIS.                                                                                                    | official (PDSO) for this institution, and am therefore legally auti<br>knowledge that the submission of inaccurate or misleading info                                                                       | norized to execute this petition.<br>prmation may result in the loss of my institution's                  |  |  |
| I attest that I understand that false certification may subject me to criminal prosecution under 18 U.S.C. 1001, which reads: "Except as otherwise provided in this section, whoever, in any matter within the jurisdiction of the executive, legislative, or judicial branch of the Government of the United States, knowingly and willfully falsifies, conceals, or covers up by any trick, scheme, or device a material fact; makes any materially false, fictitious, or fraudulent statement or representation; or makes or uses any false writing or document knowing the same to contain any materially false, fictitious, or fraudulent statement or entry, shall be fined under this title or imprisoned not more than 5 years, or both. |                                                                                                    |                                                                                                    |  |  |
|                                                                                                    | Submit Cancel                                                                                                    |                                                                                                    |  |  |
| Page ID: 112                                                                                                    | Mon Sep 12 11:28:29 EDT 2016                                                                                                    | U.S. Immigration and Customs Enforcement                                                                  |  |  |

2. Click Cancel or Submit.

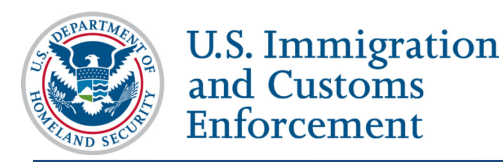

- **Cancel** returns you to the *School Information* page without filing the recertification petition.
- Submit files the petition. The confirmation page opens.

#### Recertification

Recertification Application Has Been Submitted

You will receive an email confirming the submission of this recertification application. The email will contain additional information on the application review process.

SEVP will review the application and determine the school's eligibility for continued enrollment in SEVIS. You will be notified of the eligibility decision via email. If further review is required to determine the eligibility, SEVP will contact you with additional instructions.

Return to School View

- 3. Print a copy of the Form I-17 and all its continuation pages from SEVIS.
- 4. SEVIS will email the PDSO additional instructions. for completing the recertification package.

#### Submit the Complete Recertification Package

Submitting the petition in SEVIS is only the first step. You must email SEVP a complete recertification package. A complete recertification package includes:

• A signed Form I-17, which requires signatures on the Form I-17 A Record of Designated School Officials

**Note:** The Form I-17 must be signed by the PDSO and all designated school officials and the President, owner, or head of school.

• Additional required evidence based on your school type and accreditations.

#### Form I-17 Required Signatures

All DSOs and the head of school must sign where appropriate.

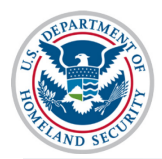

U.S. Immigration and Customs Enforcement

Form I-17 Continuation Page

#### Certification and Signature by President, Owner, or Head of School

If the school is approved, THE PETITIONER AGREES to maintain SEVIS records and student records in accordance with 8 CFR 214.2 (f), 214.2 (m), 8 CFR 214.3, 8 CFR 214.4 and 8 CFR 248.

Designated school official (DSO) means a regularly employed member of the school administration whose office is located at the school and whose compensation does not come from commissions for recruitment of foreign students. A DSO may not delegate this designation to any other person. An individual whose principal obligation to the school is to recruit foreign students for compensation may not be a DSO. The president, owner, or head of a school system must designate a principal DSO. The principal DSO is required to have a thorough knowledge of the regulations, policies and procedures governing nonimmigrant students, and is responsible for ensuring that each additional DSO has a thorough knowledge of the same.

I, the president, owner, or head of the school or school system named in this petition, certify that:

1. I am authorized to sign this petition on the behalf of this school.

2. The school and its Designated School Officials intend to comply with the regulations listed above.

3. I will be responsible for providing the resources and training necessary for the Designated School Officials to properly implement the regulations referenced above.

4. I understand that if this institution does not fully complies with the regulatory requirements, approval may be withdrawn pursuant to 8 CFR 214.4.

5. All of all information contained within this petition is true to best of my knowledge.

6. I acknowledge that the submission of inaccurate or misleading information may result in the loss of my institution's SEVP certification.

7. I understand that willful misstatements may constitute perjury under 18 U.S.C. 1621.

8. I understand that providing materially false, fictitious, or fraudulent information may subject me to criminal prosecution under 18 U.S.C.1001.

| September 15, 2016                                                            | Title<br>President |
|-------------------------------------------------------------------------------|--------------------|
| Printed name of President, Owner, or Head<br>of School<br>Head of School Name | Signature          |
| Form I-17 (Rev 09/30/2016)                                                    | Page 6 of 6        |

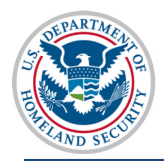

| Instructions: This secti                                                                                                    | on must be signed                                                                                                    | d by all officials listed b                                                                                                    | pelow.                                                                                                    |
|----------------------------------------------------------------------------------------------------|----------------------------------------------------------------------------------------------------|----------------------------------------------------------------------------------------------------|----------------------------------------------------------------------------------------------------|
| I, THE UNDERSIGNED,<br>nonimmigrant students, I<br>Department's regulations<br>CFR 248; the Departmer<br>approval, namely 8 CFR<br>understand that willful                                                        | have read the Dep<br>namely 8 CFR 214.<br>s relating to change<br>nt's regulations rela<br>214.3 and 214.4, a<br>misstatements ma | artment of Homeland Se<br>1, 8 CFR 214.2(f), and/o<br>of nonimmigrant classifi<br>ting to school approval a<br>and intend to comply with<br>ay constitute perjury (1 | ecurity's regulations relating to<br>r 8 CFR 214.2(m); the<br>cation for students, namely 8<br>ind withdrawal of school<br>these regulations at all times. I<br>8 U.S.C. 1621) and that that |
| providing materially fai                                                                                                    | ise, fictitious, or fr                                                                                                    | audulent information n                                                                                                    | nay subject me to criminal                                                                                                    |
| prosecution under 18 U<br>applicable.                                                                                                    | J.S.C.1001. Other                                                                                                    | possible criminal and c                                                                                                    | ivil violations may also be                                                                                                    |
| prosecution under 18 t<br>applicable.<br>Name                                                                                                    | J.S.C.1001. Other                                                                                                    | possible criminal and c<br>Signature                                                                                                    | ivil violations may also be<br>Date                                                                                                    |
| prosecution under 18 U<br>applicable.<br>Name<br>Robertson, Helene                                                                                                    | Role<br>PDSO                                                                                                    | possible criminal and c<br>Signature                                                                                                    | ivil violations may also be<br>Date                                                                                                    |
| prosecution under 18 U<br>applicable.<br>Name<br>Robertson, Helene<br>Infield, Jared                                                                                                    | Role<br>PDSO<br>DSO                                                                                                    | possible criminal and c<br>Signature                                                                                                    | ivil violations may also be<br>Date                                                                                                    |
| prosecution under 18 C<br>applicable.<br>Name<br>Robertson, Helene<br>Infield, Jared<br>Feet, Rita                                                                                                    | Role<br>PDSO<br>DSO<br>DSO                                                                                                    | possible criminal and c<br>Signature                                                                                                    | ivil violations may also be<br>Date                                                                                                    |
| prosecution under 18 C<br>applicable.<br>Name<br>Robertson, Helene<br>Infield, Jared<br>Feet, Rita<br>Alabama, Jared                                                                                              | Role<br>PDSO<br>DSO<br>DSO<br>DSO                                                                                                 | possible criminal and c                                                                                                    | ivil violations may also be<br>Date                                                                                                    |
| prosecution under 18 C<br>applicable.<br>Name<br>Robertson, Helene<br>Infield, Jared<br>Feet, Rita<br>Alabama, Jared<br>Barton, Clara                                                                             | Role<br>PDSO<br>DSO<br>DSO<br>DSO<br>DSO                                                                                          | possible criminal and c                                                                                                    | ivil violations may also be<br>Date                                                                                                    |
| prosecution under 18 C<br>applicable.<br>Name<br>Robertson, Helene<br>Infield, Jared<br>Feet, Rita<br>Alabama, Jared<br>Barton, Clara<br>Maloney, Richard                                                         | Role<br>PDSO<br>DSO<br>DSO<br>DSO<br>DSO<br>DSO<br>DSO                                                                            | Signature                                                                                                    | ivil violations may also be<br>Date                                                                                                    |
| prosecution under 18 C<br>applicable.<br>Name<br>Robertson, Helene<br>Infield, Jared<br>Feet, Rita<br>Alabama, Jared<br>Barton, Clara<br>Maloney, Richard<br>Hopkirk, Mafalda                                     | Role<br>PDSO<br>DSO<br>DSO<br>DSO<br>DSO<br>DSO<br>DSO<br>DSO<br>DSO                                                              | Signature                                                                                                    | ivil violations may also be<br>Date                                                                                                    |
| prosecution under 18 C<br>applicable.<br>Name<br>Robertson, Helene<br>Infield, Jared<br>Feet, Rita<br>Alabama, Jared<br>Barton, Clara<br>Maloney, Richard<br>Hopkirk, Mafalda<br>LaRoche, Jared                   | Role<br>PDSO<br>DSO<br>DSO<br>DSO<br>DSO<br>DSO<br>DSO<br>DSO<br>DSO<br>DSO                                                       | Signature                                                                                                    | Date                                                                                                    |
| prosecution under 18 C<br>applicable.<br>Name<br>Robertson, Helene<br>Infield, Jared<br>Feet, Rita<br>Alabama, Jared<br>Barton, Clara<br>Maloney, Richard<br>Hopkirk, Mafalda<br>LaRoche, Jared<br>Mercer, Ingrid | Role<br>PDSO<br>DSO<br>DSO<br>DSO<br>DSO<br>DSO<br>DSO<br>DSO<br>DSO<br>DSO                                                       | Signature                                                                                                    | Date                                                                                                    |

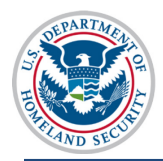

Г

U.S. Immigration and Customs Enforcement

Form I-17-A Record of Designated School Officials

I, the undersigned president, owner, or head of the school or school system named below certify that the above individuals are designated school officials of the school or school system. Further, I certify that I will be responsible for providing the resources and training necessary for these officials to implement properly the above referenced regulations.

| Head of School<br>Name                                                                                                    | Presid                                                                         | ent                                                                          |                                                        |                                       |
|----------------------------------------------------------------------------------------------------|--------------------------------------------------------------------------------|------------------------------------------------------------------------------|--------------------------------------------------------|---------------------------------------|
| Name (Print or Type)                                                                                                    | Title (Print or Type)                                                          |                                                                              | Signature                                              |                                       |
| Name of School System, School<br>all schools or campuses and the<br>suffixes for which the above offic<br>designated if for more than one s<br>campus but not for the entire sch | , or Campus (list<br>ir three-digit<br>cials are<br>school or<br>nool system). | DHS FILE No. i<br>Date:<br>(If a multi-camp<br>use the 3 digit s<br>campus.) | f known:<br>us institution or s<br>suffix for the mair | 214F<br>school system<br>n or initial |
| SEVP School for Advanced SEVIS Stur<br>SEVP School for Advanced SEVIS Stur                                                                                                    | dies<br>dies                                                                   |                                                                              |                                                        |                                       |
| 126 N WAYNE ST, ARLINGTON, VA, 2                                                                                                    | 22201-1516                                                                     |                                                                              |                                                        |                                       |
|                                                                                                    |                                                                                |                                                                              |                                                        |                                       |
|                                                                                                    |                                                                                |                                                                              |                                                        |                                       |
|                                                                                                    |                                                                                |                                                                              |                                                        |                                       |
|                                                                                                    |                                                                                |                                                                              |                                                        |                                       |
| Form I-17 (Rev 09/30/2016)                                                                                                    |                                                                                |                                                                              |                                                        | Page 5 of 5                           |

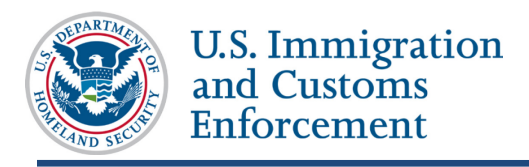

#### **Additional Required Documents for Non-Accredited Schools**

If your school does not hold accreditation by a <u>U.S. Department of Education-recognized</u> accrediting agency or an <u>SEVP-identified accrediting agency</u>, you must submit additional evidence based on your school type. Refer to the <u>Additional Evidence Guide</u> to determine what evidence you should submit. Include this evidence with the signed Form I-17.

#### Send the Package to SEVP

Once the petition is submitted in SEVIS, email all documentation to <u>recert.sevis@ice.dhs.gov</u>. In the subject line, type in "Recertification Package\_ School Name\_ School Code".

#### **Voluntary Withdrawals**

If your school has been notified for Recertification or has filed for Recertification and wants to voluntarily withdraw certification, please submit a letter on the school's letterhead signed by the school President or Owner and Primary Designated School Official (PDSO). Send the letter to recert.SEVIS@ice.dhs.gov.

**SEVP Review for Completeness** 

SEVP will review your submission for completeness.

- If you correctly submit a complete recertification package, you will receive a **Notice of Confirmation of Complete Filing** within 2-3 days of submission. This notice informs you the petition is in the queue for review and adjudication.
- If there are errors, you will receive a **Notice of Rejection of Complete Filing**, within 2-3 days. This notice will state the errors in your package and request that you make changes and resubmit. SEVP recommends that you correct any errors and submit a new package as soon as possible.
- If you have submitted a recertification package and not received either a notice of confirmation or rejection, email <u>recert.SEVIS@ice.dhs.gov</u>.

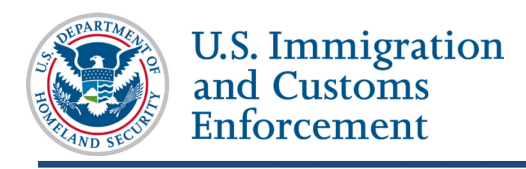

# **Next Steps**

Your school can continue to operate while adjudication is pending

# **Request for Evidence**

If the adjudicator requires additional information, you will receive a request for evidence (RFE). RFEs will describe what you need to do. You will have 15 days to respond to the request. Failure to respond to a Request for Evidence may result in the denial of your school's recertification petition.

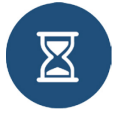

RFEs have a strict response deadline. SEVP will deny your petition if you do not respond to the RFE by the deadline.

For more information, read the article on Requests for Evidence.

# **Adjudication**

If no additional evidence is needed, SEVP will notify you of its decision.

# **Icon Guide**

See the <u>SEVIS Help Icons</u> on the SEVIS Help Hub for a quick-reference of the icons used in this user guide.

# **Document Revision History**

| Date               | Revision Summary |
|--------------------|------------------|
| September 30, 2016 | Initial Release  |
|                    |                  |